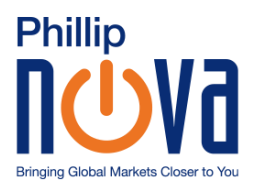

# DOWNLOAD GUIDE FOR ACUITY SIGNAL CENTRE ON PHILLIP MT5

 Before installation, please check that your Phillip MT5 platform is functioning and connected to the correct server. If you don't see figures as indicated, you may not have an active account, you may have entered the wrong account number/password, or you may have lost internet connection.

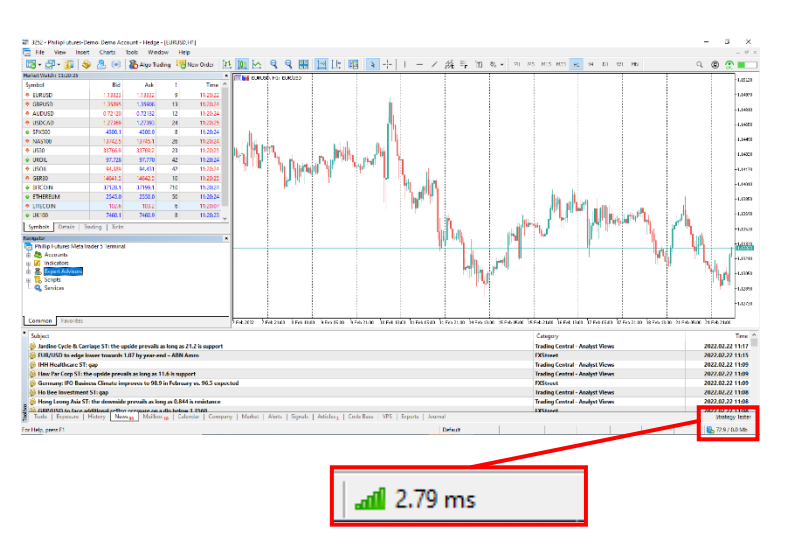

- 2. Run the installer using the following link https://bit.ly/downloadAcuity
- A pop-up window will appear to query about your desired language for the installer

- Then you will be asked to select the Instance of MetaTrader and where to Install the tools. Make sure to select Phillip Futures MetaTrader 5 (MT5) if you have multiple MT5 terminal installed.
- 5. Click 'Install' to run the installer

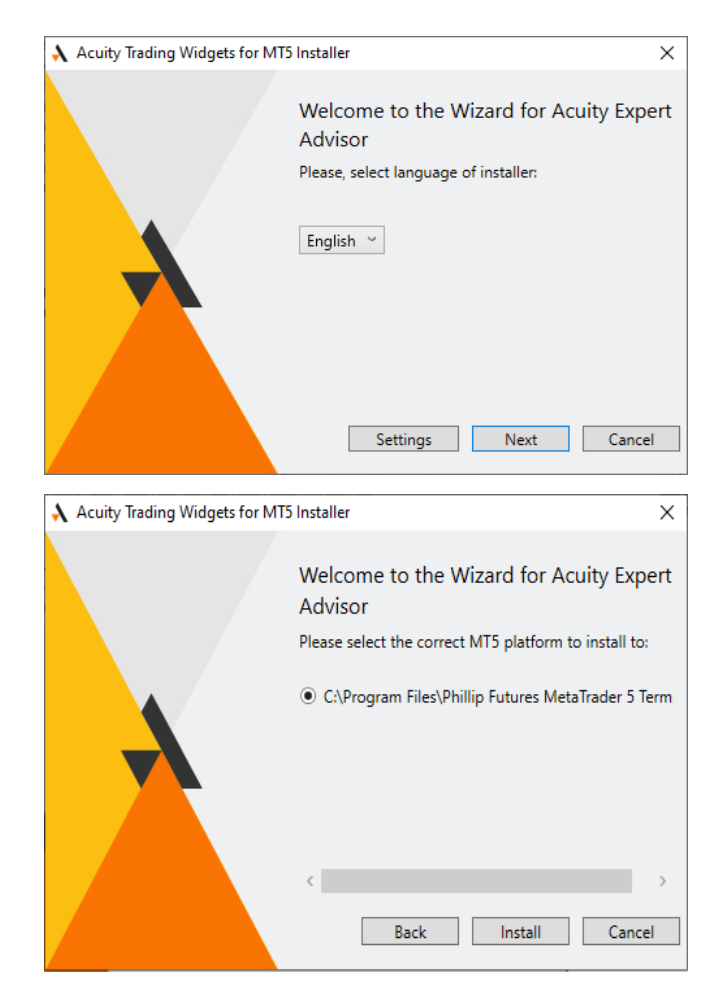

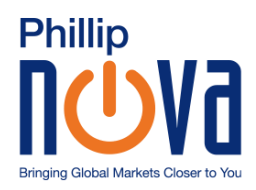

×

# DOWNLOAD GUIDE FOR ACUITY SIGNAL CENTRE ON PHILLIP MT5

- 6. You will receive a confirmation of a successful installation on this step. Click FINISH to end process.
- 7. Restart your Phillip MT5 if it was opened prior to the installation

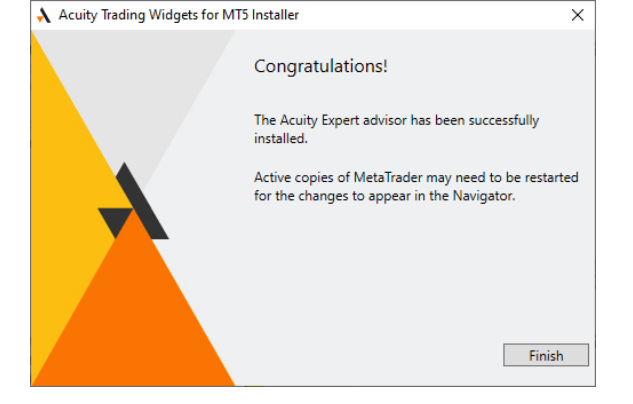

- Once restarted, you should see 'Signal Centre Trade Ideas' appear within the Expert Advisor section of your navigator panel
- Double-click or drag and drop The EA to your charting panel. You should see a pop-up window. Click OK.

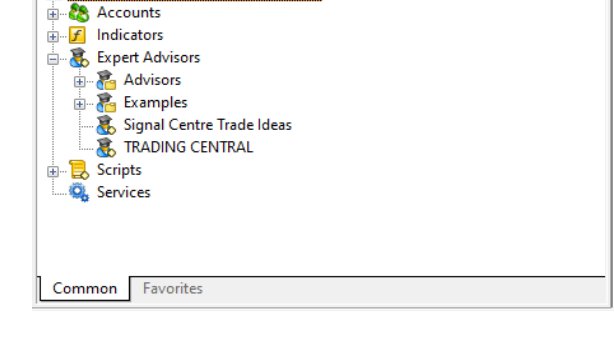

| Signal Centre Trade Ideas                                                                | _      |     | ×  |
|------------------------------------------------------------------------------------------|--------|-----|----|
| Common Dependencies                                                                      |        |     |    |
| $\hfill Allow DLL imports (potentially dangerous, enable only for trusted applications)$ |        |     |    |
| € 🖻 kernel32.dll                                                                         |        |     |    |
|                                                                                          |        |     |    |
|                                                                                          |        |     |    |
|                                                                                          |        |     |    |
|                                                                                          |        |     |    |
|                                                                                          |        |     |    |
| ОК                                                                                       | Cancel | Res | et |

 Select the 'Common' tab and check the box "Allow Algo Trading"

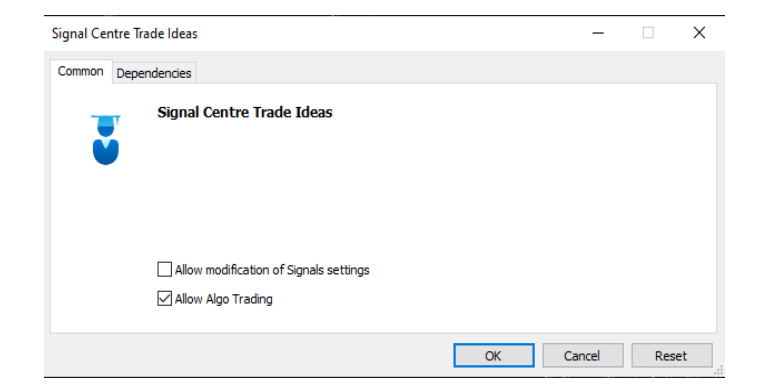

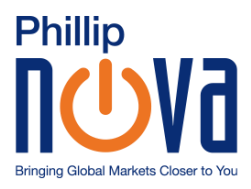

DOWNLOAD GUIDE FOR ACUITY SIGNAL CENTRE ON PHILLIP MT5

11. Your download is now complete. You can start utilising Acuity Signal Centre to generate trade ideas.

| 🔛 Hie View Insert                                                                                                  | Charts         | loois Window       | i Help |               |                           |             |           |                    |             |               |                    |                 | - 0 1         |
|----------------------------------------------------------------------------------------------------|----------------|--------------------|--------|---------------|---------------------------|-------------|-----------|--------------------|-------------|---------------|--------------------|-----------------|---------------|
| 12 - 🗗 🗊 🔌                                                                                                    | 8 😣 🛞          | 🐞 Algo Tradir      | g 🐻    | lew Order 11  | 1 P P 🗠 🕊                 | 国比          | 昭 🖣       | + 1                | / 張阜正 36、   | H: H6 MI5 M30 | HI H4 D4 W1 MN     | Q (Q)           | <b>@</b>      |
| Market Watch: 11:27:03                                                                                             |                |                    |        | ×             |                           |             |           |                    |             |               |                    |                 |               |
| Symbol                                                                                                    | Bid            | Ask                | 1      | Time ^        | Signal Centre             |             | =         | 6)                 |             |               |                    |                 |               |
| EURUSD                                                                                                    | 1,13353        | 1.13362            | 9      | 11:27:03      | -rein n Askly             |             |           |                    |             |               |                    |                 |               |
| <ul> <li>GBPUSD</li> </ul>                                                                                         | 1.35946        | 1.35960            | 14     | 11:27:02      |                           |             |           |                    |             |               |                    |                 |               |
| ALDUSD                                                                                                    | 0.72179        | 0.72190            | 11     | 11/27/02      |                           |             |           |                    |             |               |                    |                 |               |
| USDCAD                                                                                                    | 1,27300        | 1.27321            | 21     | 11;27:01      |                           |             | 11 inte   |                    | . nl        | Buy Limit     |                    | Sell Limit      |               |
| SPX500                                                                                                    | 4300.3         | 4301.1             | 8      | 11;77:02      | ۷                         |             |           |                    | <u></u>     | uuy unix      | E                  |                 |               |
| NA5100                                                                                                    | 13741.2        | 13743.8            | 26     | 11/27/02      | LIK100                    |             |           |                    | LISDCAD     |               | CED30              |                 |               |
| • US30                                                                                                    | 33758.9        | 33761.2            | 23     | 11:27:02      | UKTUU                     |             |           |                    | USDCAD      |               | GERSU              |                 |               |
| UNDIL                                                                                                    | 97,868         | 97,910             | 42     | 11:27:03      | Col                       | nfidence    | 20%       |                    | Confidence  | 80%           | Confidence         | 60%             |               |
| <ul> <li>USOIL</li> </ul>                                                                                          | 94,309         | 94,501             | 42     | 11:27:08      |                           |             | 78770     |                    |             |               |                    |                 |               |
| <ul> <li>GER30</li> </ul>                                                                                          | 14525.5        | 14526.5            | 10     | 11:27:02      |                           | atch .      | /3/0      |                    | Target      | 1.2775        | atop               | 14911           |               |
| BITCON                                                                                                    | 37028.9        | 37009.9            | 710    | 11:27:08      |                           | Entry -     | 7500      |                    |             |               | Entry              | 14829           |               |
| <ul> <li>ETHEREUM</li> </ul>                                                                                       | 2539.1         | 2544.1             | 50     | 11:27:03 🧅    |                           |             |           |                    |             |               |                    |                 |               |
| Symbols Details   Tri                                                                                              | ading   Ticks  |                    |        |               |                           |             |           |                    |             | 1.2650        |                    |                 |               |
| Navigator                                                                                                    |                |                    |        |               |                           | Target      | 7350      |                    |             | 1.2590        | Target             | 14616           |               |
| 👼 Philip Futures MetaTra                                                                                           | ader 5 Termina | il .               |        |               |                           |             |           |                    |             |               |                    |                 |               |
| 3-23 Accounts                                                                                                    |                |                    |        |               |                           |             |           |                    |             |               |                    |                 |               |
| 3-2 Indicators                                                                                                    |                |                    |        |               |                           | Sell        |           |                    | Buy         |               | Sell               |                 |               |
| - S Espert Advisers                                                                                                |                |                    |        |               |                           |             |           |                    |             | _             |                    |                 |               |
| - R Exemples                                                                                                    |                |                    |        |               |                           |             | _         |                    |             |               |                    |                 |               |
| R. Signal Centre                                                                                                   | inde Ideas     |                    |        |               |                           |             |           |                    |             |               |                    |                 |               |
| R TRADING CEN                                                                                                    | TRAI,          |                    |        |               |                           | <b>D</b> -1 |           |                    |             | Dece Line D   | -0                 | Burnell Joseffe |               |
| ③ 🛃 Scripts                                                                                                    |                |                    |        |               | o o                       | DU          | yumu      |                    | o o         | ovy unit      | <u>au</u>          | buy unit        |               |
| Q Senices                                                                                                    |                |                    |        |               | шкош                      |             |           |                    | LIEON       |               | AUDUED             |                 |               |
|                                                                                                    |                |                    |        |               | UKUIL                     |             |           |                    | 03011       |               | AUDUSD             |                 |               |
|                                                                                                    |                |                    |        |               | Co                        | nfidence    | 80%       |                    | Confidence  | 80%           | Confidence         | 20%             |               |
|                                                                                                    |                |                    |        |               |                           |             |           |                    |             |               |                    |                 |               |
|                                                                                                    |                |                    |        |               |                           | Target      | 95.98     |                    | Target      | 94.00         | 1 Target           | 0.7279          |               |
| Common Favorites                                                                                                   |                |                    |        |               |                           |             |           |                    |             |               |                    |                 | ×             |
| * Subject                                                                                                    |                |                    |        |               |                           |             |           |                    |             | Category      |                    |                 | line ^        |
| ATS ST: the unside                                                                                                 | orevals as lo  | no as 4.08 is supp | ort    |               |                           |             |           |                    |             | Trading Contr | al - Analyst Views | 2022            | 2 22 11 25    |
| Raffles Medical Group ST: below its Invert Ballinger hand     Trading Central - Analysis Views                     |                |                    |        |               |                           |             | 2022      | 2022.02.22 11:24   |             |               |                    |                 |               |
| Q & M Dental Group Singapore ST: short term rebound towards 0.826     Trading Central - Analyst Views              |                |                    |        |               |                           |             | 2022      | 2.22 11:24         |             |               |                    |                 |               |
| Overseas Union Interprise SI: the downide prevails as long as 1.56 is resistance     Iridia Central - Analyty Wess |                |                    |        |               |                           |             |           | 2022               | 12.22 11:22 |               |                    |                 |               |
| Trade   Exposure   1                                                                                               | Story Ne       | Mailbox,           | Cale   | dar   Company | Market   Alerts   Signals | Articles    | Code Base | VPS   Experts   Jo | omal        |               |                    | 9               | rategy Tester |
| For Help, press F1                                                                                                 |                |                    |        |               |                           |             |           |                    | Default     |               |                    | 42              | 79 ms         |

#### To uninstall the expert advisors, there are 2 options available:

- 1. Run the installer and follow the on-screen procedure. At the last step, the EA will be removed.
- 2. Go to Add/Remove program in your control panel and find 'Acuity Trading EA for MT5' option in the list and uninstall.

#### **TROUBLESHOOT GUIDE**

#### Error message occurs while running the installer

#### Possible Reason

If you have an older installation of the expert advisor, those files might have become corrupt and prevent an updated installer to successfully complete the process.

#### **Resolution Steps**

- 1. Uninstall the expert advisor following the steps outlined above
- 2. Run the installer again

# After installing and attaching the EA to a chart, the EA does not load, and no error message is displayed

# Possible Reason

The EAs loading the widgets uses external scripts and DLLs, and this option may be disable during the earlier download step.

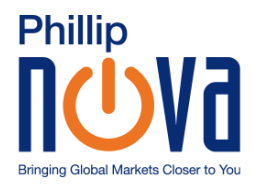

# **Resolution Steps**

Reattach the EA to the charts and ensure that the box 'Allow DLL imports' is checked

| Signal Centre Trade Ideas                                                       | _     |      | ×  |
|---------------------------------------------------------------------------------|-------|------|----|
| Common Dependencies                                                             |       |      |    |
| Allow DLL imports (potentially dangerous, enable only for trusted applications) |       |      |    |
| ⊕ 🙆 kernel32.dl                                                                 |       |      |    |
|                                                                                 |       |      |    |
|                                                                                 |       |      |    |
|                                                                                 |       |      |    |
|                                                                                 |       |      |    |
|                                                                                 |       |      |    |
| ОК                                                                              | ancel | Rese | et |

Error message appears when placing trades identified by Acuity Signal Centre

| Trade now                                                                                                    |                                              |               |  |  |  |  |  |  |
|----------------------------------------------------------------------------------------------------|----------------------------------------------|---------------|--|--|--|--|--|--|
|                                                                                                    |                                              | ×             |  |  |  |  |  |  |
| Symbol                                                                                                    | EURUSD Type                                  | Pending Order |  |  |  |  |  |  |
| Volume                                                                                                    | 0.01 Order Type                              | Buy Limit     |  |  |  |  |  |  |
| Price                                                                                                    | Stop Loss                                    | Take Profit   |  |  |  |  |  |  |
| 1.04470                                                                                                    | 1.03870                                      | 1.05780       |  |  |  |  |  |  |
| Expiration                                                                                                    | ExpirationDate 06/21/2022 11:00 PM UTC+03:00 |               |  |  |  |  |  |  |
| Comment                                                                                                    |                                              | Signal Centre |  |  |  |  |  |  |
| 1.05598/1.05604                                                                                                    |                                              |               |  |  |  |  |  |  |
| Trade is not allowed. Please enable "Algo Trading" using the MetaTrader Toolbar<br>and restart the Expert Advisor. |                                              |               |  |  |  |  |  |  |
|                                                                                                    |                                              |               |  |  |  |  |  |  |

# **Resolution Steps**

Enable "Algo Trading" in your toolbar and reattach the EA to your charts

| ¢¢ | File | View  | Insert | Charts | Tools | Window  | Help        |             |
|----|------|-------|--------|--------|-------|---------|-------------|-------------|
| ~  | 🧃    | j 🗸 🚺 | IDE    | (ioi)  | ¢     | (f) ▷ A | lgo Trading | + New Order |